## E-deklaracja - składanie e-deklaracji przez absolwentów

Czy zdający, który jest absolwentem może złożyć e-deklaracje?

> Absolwenci również mają możliwość złożenia e-deklaracji. Aby złożyć e-deklarację w systemie ZIU należy, wejść na stronę <u>https://wyniki.edu.pl</u>, a następnie zalogować się wprowadzając login oraz hasło lub wybrać inny sposób logowania (profil zaufany, e-dowód lub bankowość elektroniczną). W celu otrzymania hasła i loginu, zdający składa do szkoły załącznik 5a Wniosek o nadanie loginu i hasła dostępu do systemu informatycznego

C SIOEO

## Aby złożyć e-deklarację w systemie ZIU należy:

1. Wejść na stronę https://wyniki.edu.pl, a następnie zalogować się wprowadzając login oraz hasło w odpowiednie pola <sup>1</sup> i kliknąć przycisk Dalej <sup>2</sup> lub wybrać inny sposób logowania: profil zaufany, e-dowód lub bankowość elektroniczną <sup>3</sup>.

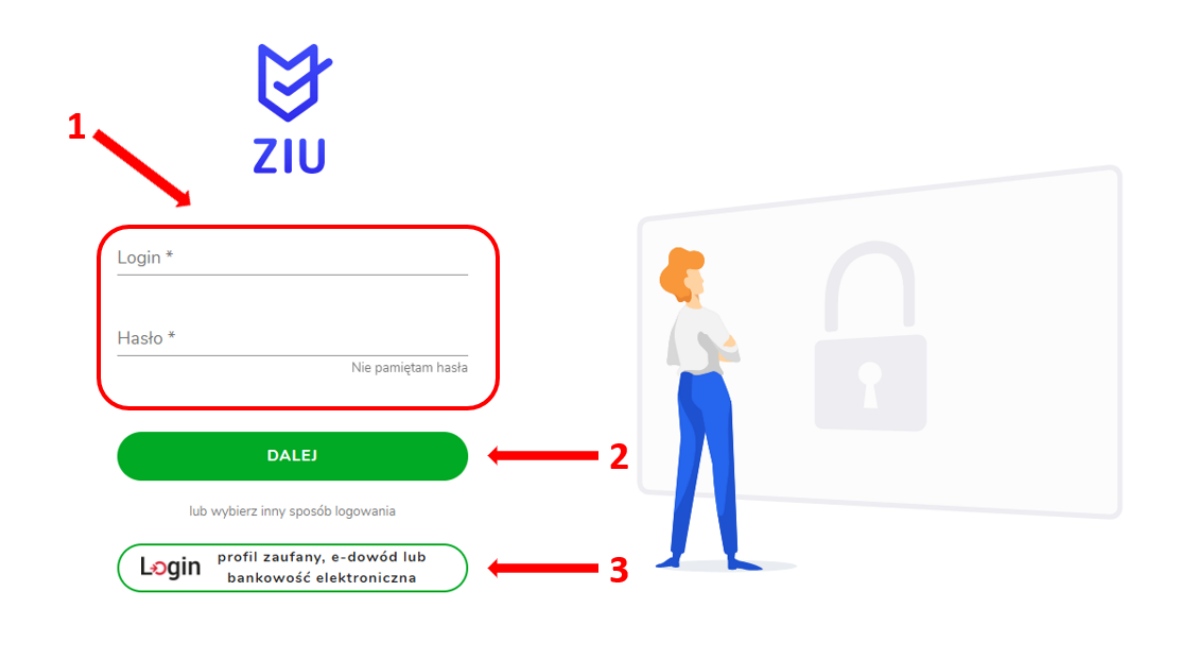

🔛 gov.pl

Serwis Rzeczypospolitej Polskiej

## Wybierz sposób logowania

Bezpieczny i darmowy dostęp do usług publicznych

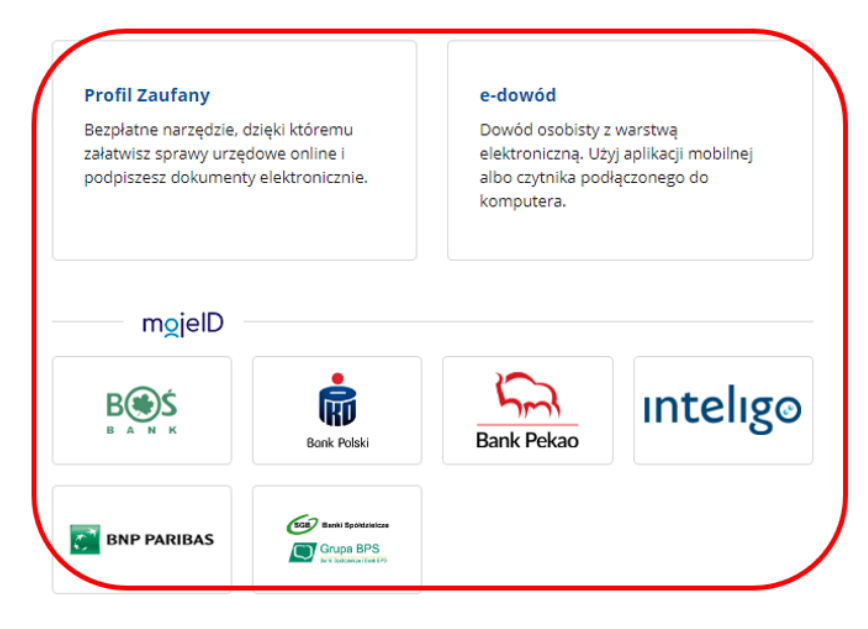

2. Aby otrzymać login i hasło od dyrektora szkoły, należy złożyć wniosek 5a Wniosek o nadanie loginu i hasła dostępu do systemu informatycznego.

| Załącznik 5a: EM23 EM15 Wniosek o nadanie loginu i hasła dostępu do systemu informatycznego                                                                                                    |                                                  |                                                                                                    |
|----------------------------------------------------------------------------------------------------|--------------------------------------------------|----------------------------------------------------------------------------------------------------|
| Wypełnij ten formularz, jeżeli chcesz uzyskać login i hasło dostępu do systemu informatycznego, w którym można złożyć <b>deklarację</b><br>przystąpienia do egzaminu maturalnego <b>w postaci elektronicznej</b> .                                                                                                    |                                                  |                                                                                                    |
| <ul> <li>Formularz WYPEŁNIJ DRUKOWANYMI LITERAMI i złóż go do:</li> <li>dyrektora szkoły, którą ukończyłeś(-łaś) w latach ubiegłych</li> <li>a) do 20 września 2022 r., jeżeli chcesz złożyć deklarację wstępną (do 30 września 2022 r.)</li> <li>b) do 15 stycznia 2023 r., jeżeli chcesz złożyć tylko deklarację ostateczną (do 7 lutego 2023 r.)</li> <li>2) dyrektora okręgowej komisji egzaminacyjnej właściwej ze względu na Twoje ostatnie miejsce zamieszkania – do 15 stycznia 2023 r., jeżeli deklarację przystąpienia do egzaminu maturalnego masz obowiązek złożyć do dyrektora OKE.</li> </ul> |                                                  |                                                                                                    |
| X1.                                                                                                    | Miejscowość                                      | <b>X2.</b> Data                                                                                                    |
| X3.                                                                                                    | Do dyrektora                                     |                                                                                                    |
| () Wskaz odpowiednio: albo dyrektora szkoły, ktorą ukonczyles(-łas) w latach ubiegłych, albo dyrektora własciwej OKE. Cześć A Dane osoby, która składa wniosek                                                                                                    |                                                  |                                                                                                    |
| A1.                                                                                                    | Numer PESEL<br>(1) Jeżeli nie masz nr P          | PESEL, w pole oznaczone przerywaną linią wpisz nazwę i numer innego dokumentu tożsamości, którym się posługujesz.   |
| A2.                                                                                                    | Nazwisko i imię (imiona)                         |                                                                                                    |
| A3.                                                                                                    | Adres korespondencyjny                           |                                                                                                    |
| A4.                                                                                                    | Adres e-mail                                     |                                                                                                    |
| A5.                                                                                                    | Ukończona szko<br>() Wypełnij <b>A5</b> , wyłącz | yła<br>nie jeżeli składasz wniosek do dyrektora OKE. Wpisz nazwę szkoły, którą ukończyłeś(-łaś), oraz adres (ulica, |

nr budynku, miasto) tej szkoły.

3. W przypadku problemów z dostępem, upewnić się czy połączenie z Internetem działa poprawnie, a następnie, jeżeli zaistnieje taka konieczność, skorzystać z opcji odzyskiwania hasła (przycisk *Nie pamiętam hasła*)<sup>4</sup>.

O

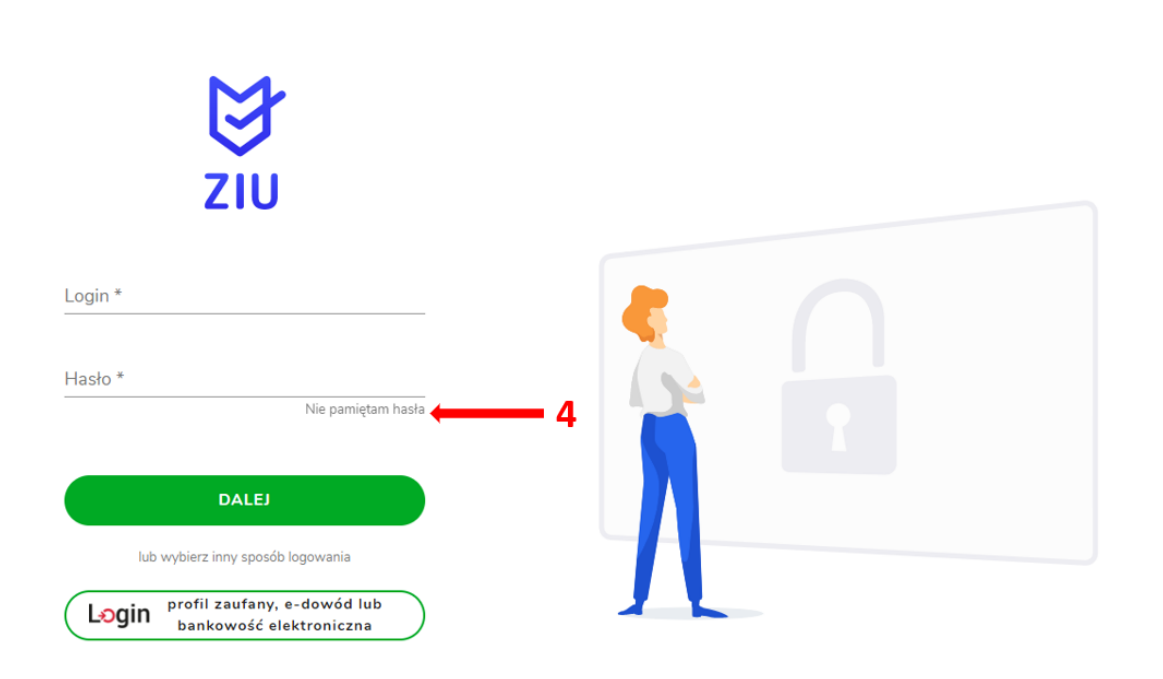

4. Po zalogowaniu, należy zweryfikować lub uzupełnić adres e-mail <sup>5</sup>.

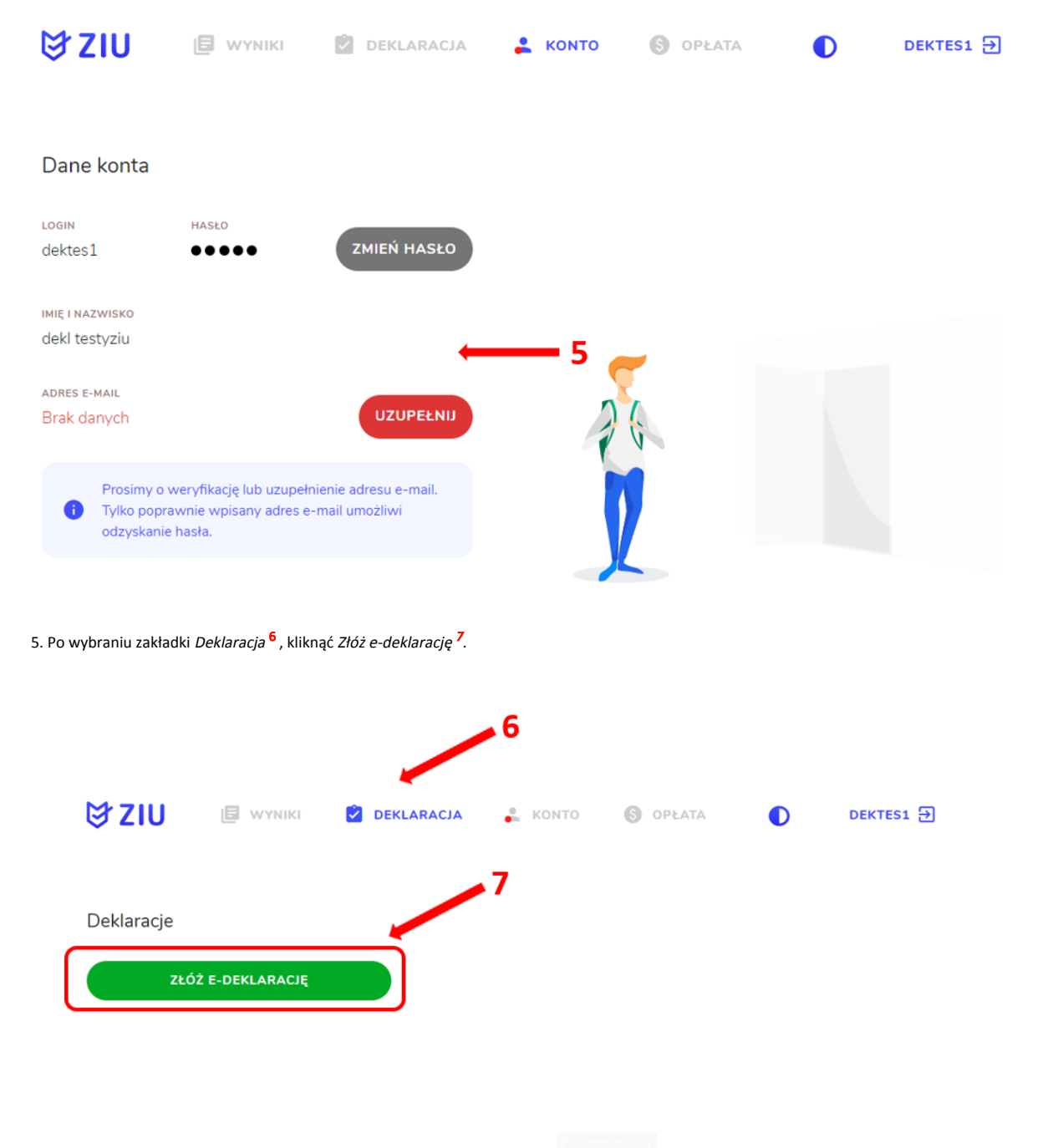

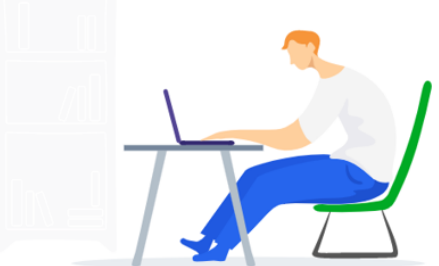